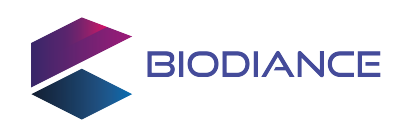

# Ambiance

Tiny USB-C powered - wired & Bluetooth - dynamic lighting system

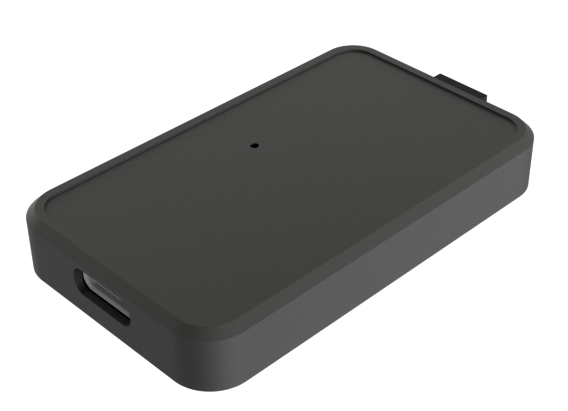

### **Main features**

- USB type C powered
- Bluetooth connectivity
- Very low latency
- Up-to 200 LEDs or 3A
- Rubber paddings
- Small dimensions (58 x 3 x 0.8 cm)

# Applications

- Smart TV Ambilight
- 5V RGB LED strips (WS2812B, SK6812)
- PC/Laptop lighting setup
- USB LED strip controller

Datasheet - Active product

# Description

Ambiance is a tiny lighting system device which allows you to drive RGB LED strips from a computer (PC / Apple / Linux & Smart TV) over Bluetooth or USB.

Ambiance is embedding a 3 pins header to be hooked up to a 5V LED strip and is capable of driving up to 200 LEDs and source current up to 3A.

Ambiance can be plugged in to an Android Smart TV and use a third party TV app so it becomes an Ambilight alike TV.

Based on the Adalight protocol and combined with Hyperion or Prismatik, Ambiance lets you to easily create smart and controllable lighting atmospheres.

Unleash the power of RGB LEDs and enhance your preferred video-game or movie immersion with Ambiance.

| Product ref code | Temperature [°C] | Product Size [mm] |
|------------------|------------------|-------------------|
| AMBAXXXX         | -20 tp +70       | 57.6 x 32.0 x 8.0 |

### **Table of contents**

| 1 | Description.1 Ambiance device.2 Cable.3 Assembly.4 Attaching Ambiance to the LED strip                                                                                 | <b>3</b><br>3<br>3<br>4           |
|---|----------------------------------------------------------------------------------------------------|-----------------------------------|
| 2 | <b>pecifications</b> 2.1 Absolute maximum ratings2.2 Electrical characteristics2.3 Thermal & physical characteristics                                                  | <b>5</b><br>6<br>6                |
| 3 | Jse case scenarios3.1 Ambiance USB tethered3.2 Ambiance Bluetooth paired                                                                                               | <b>7</b><br>7<br>7                |
| 4 | S <b>etting up Ambiance</b><br>I.1 Setting up Ambiance via Bluetooth (Windows) [5-10min] .........<br>I.2 Setting up Ambiance via USB (Windows) [5-10min] ............ | <b>8</b><br>8<br>10               |
| 5 | Prismatik         5.1 Download/Install Prismatik (Psieg version)         5.2 Setting up Prismatik                                                                      | <b>11</b><br>11<br>11             |
| 6 | Hyperion5.1Download/Install Hyperion5.2Enabling Hyperion Expert settings5.3Configuring Ambiance & Hyperion5.4Configuring LEDs                                          | <b>15</b><br>15<br>15<br>16<br>17 |
| 7 | <b>'roubleshooting</b> '.1 The LED strip does not turn ON                                                                                                    | <b>18</b><br>18<br>18             |
| 8 | Revision history                                                                                                    | 19                                |
| 9 | Appendix                                                                                                    | 19                                |

### 1 Description

#### **1.1 Ambiance device**

Ambiance has a USB type C input so it can be powered up using any wall adapter and/or to be plugged in to a computer. The output is a three pins header (GND / SIG / 5V) to be connected/soldered to an LED strip accordingly.

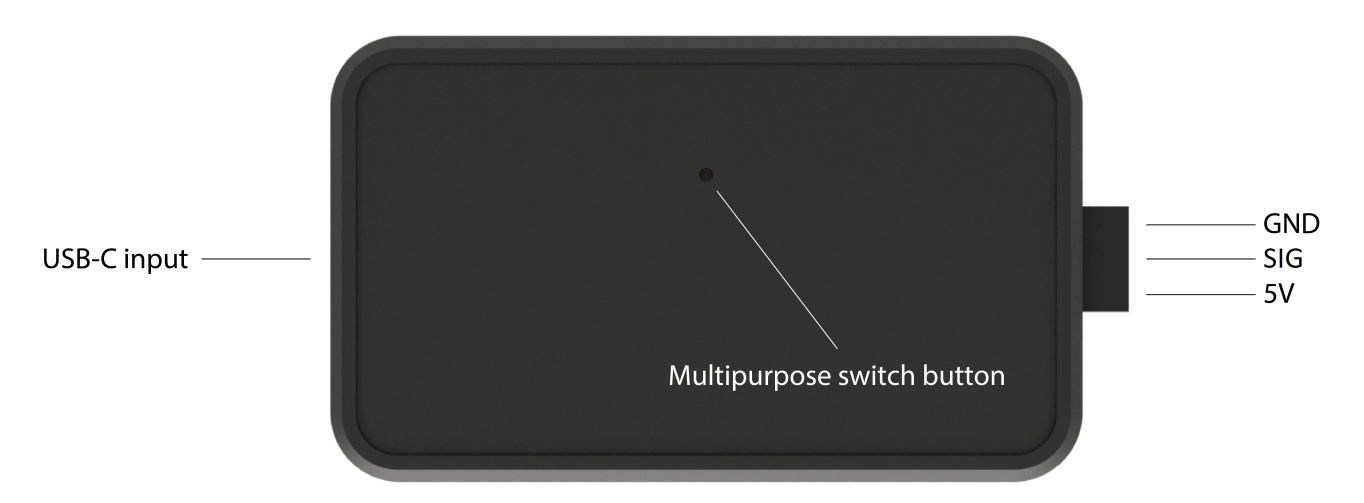

#### 1.2 Cable

A three pins ribbon cable is also provided to ease the connection between the Ambiance device and the LED strip. Pay attention to the pinout below.

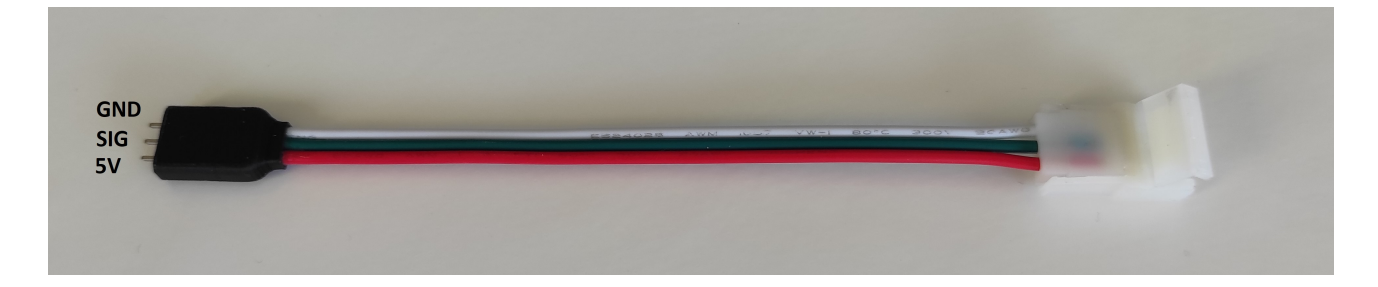

### 1.3 Assembly

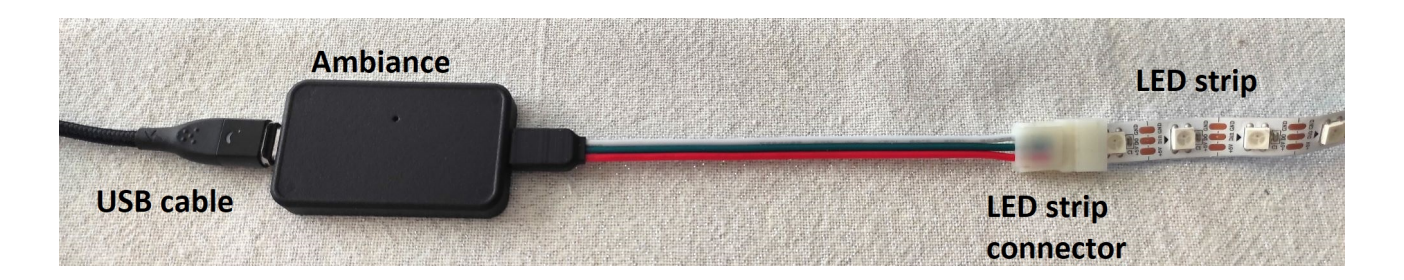

October 2023

#### store.biodiance.com

#### Attaching Ambiance to the LED strip 1.4

- 1. take led strip, cut the led strip light

3. flip led connector cover over

5. close the connector cover

Pay attention to the position of the black triangle on the LED strip to attach the connector to the correct end of the strip.

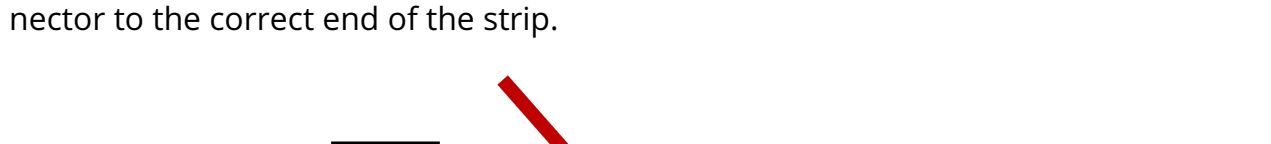

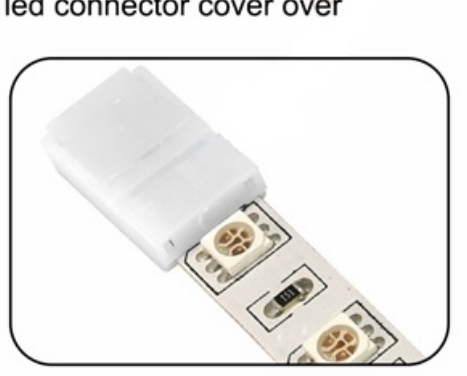

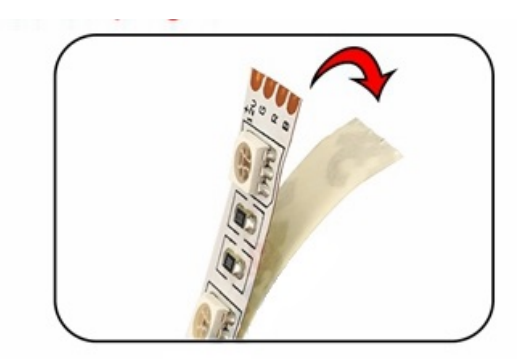

2. peel the led strip light 3CM off

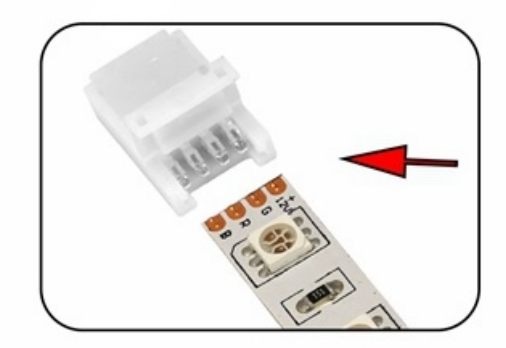

4. put the led strip light into the led connector

### 2 Specifications

#### 2.1 Absolute maximum ratings

Stresses above those listed as "absolute maximum ratings" may cause permanent damage to the device. This is a stress rating only and functional operation of the device under these conditions is not implied. Exposure to maximum rating conditions for extended periods may affect device reliability.

| Symbol | Parameter                         | Maximum Value | Unit    |
|--------|-----------------------------------|---------------|---------|
| Vusb   | USB Supply Voltage                | -0.3 to 6.0   | V       |
| lusb   | USB Supply Current                | 3.0           | А       |
| BTpwr  | Bluetooth Transmitting Power      | 4             | dB      |
| BTrate | Bluetooth Transmission rate (SPP) | 40′000        | bytes/s |
| BTbaud | Bluetooth baudrate                | 1M            | bauds   |
| ТОР    | Operating Temperature             | -20 to 70     | °C      |
| TSTG   | Storage Temperature               | -40 to 80     | °C      |

This device is sensitive to electrostatic discharge (ESD), improper handling can cause permanent damage to the part.

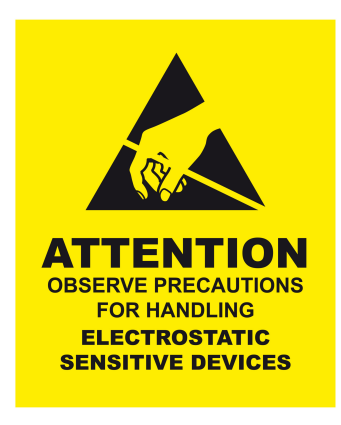

#### 2.2 Electrical characteristics

| Symbol | Parameter                       | Test Conditions             | Min. | Тур. | Max. | Unit |
|--------|---------------------------------|-----------------------------|------|------|------|------|
| Vusb   | USB Supply Voltage              |                             | 4.5  | 5.0  | 5.5  | V    |
| lusb   | USB Supply Current              |                             | 0    | -    | 3.0  | А    |
| DatOut | Data voltage output             |                             | 0    | -    | 3.3  | V    |
| 5Vout  | 5V power rail ripple            | 100 LEDs ON in<br>fire mode | 50   | 200  | 300  | mV   |
| Idd    | Nominal current<br>consumption  | LEDs OFF / BT ON            | 27   | 39   | 42   | mA   |
| BTsens | Bluetooth receiving sensitivity |                             | -    | -91  | -    | dBm  |
| BTpwr  | Bluetooth Transmitting power    |                             | -    | 4    | -    | dB   |
| BTrng  | Bluetooth distance              | In open field               | 10   | 20   | 30   | m    |
| Lat    | PC to LEDs latency              | 100 LEDs / via BT           | 15   | 18   | 30   | ms   |

### 2.3 Thermal & physical characteristics

| Symbol | Parameter                | Test Conditions          | Min. | Тур. | Max. | Unit |
|--------|--------------------------|--------------------------|------|------|------|------|
| Тор    | Operating<br>Temperature | 50% Relative<br>humidity | -20  | -    | +70  | °C   |
| Tstg   | Storage Temperature      |                          | -40  | -    | +80  | °C   |
| W      | Device Weight            |                          | -    | 15   | -    | g    |

### **3** Use case scenarios

#### 3.1 Ambiance USB tethered

In this mode, Ambiance is connected to a computer and the data flows through USB. Hence the computer provides both the power and the data to drive the LED strip.

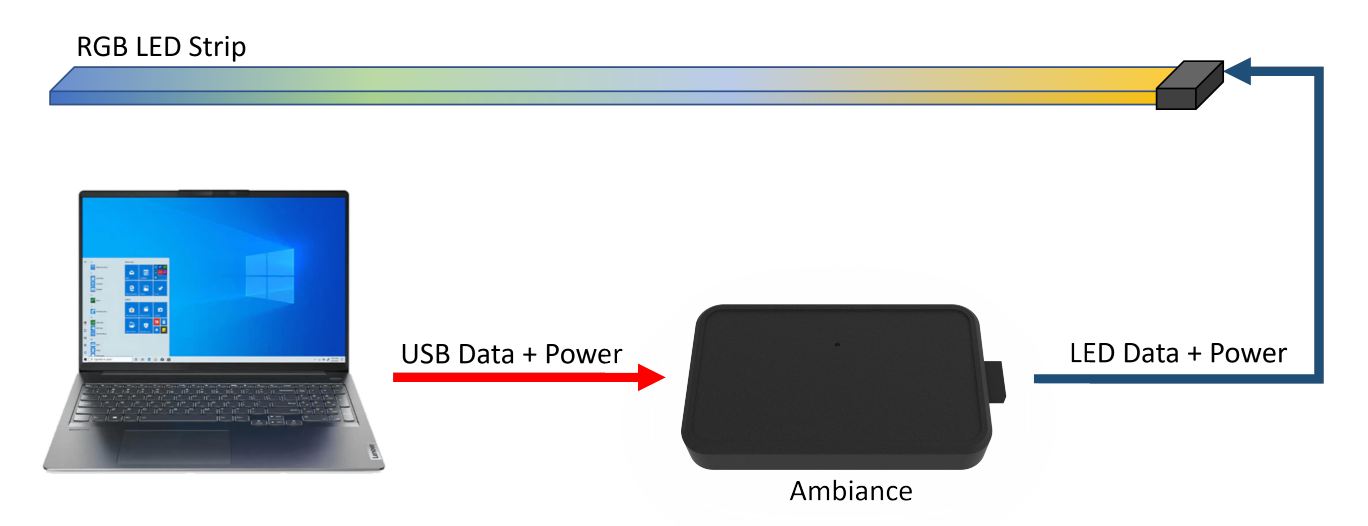

#### 3.2 Ambiance Bluetooth paired

In this mode, Ambiance is paired to a computer via Bluetooth. Any kind of USB-C wall adapter/power bank can be used to power supply the device. The data used to drive the LED strip flow through Bluetooth. Thus the LED strip can be placed anywhere 10m around the computer while not being physically attached to the computer.

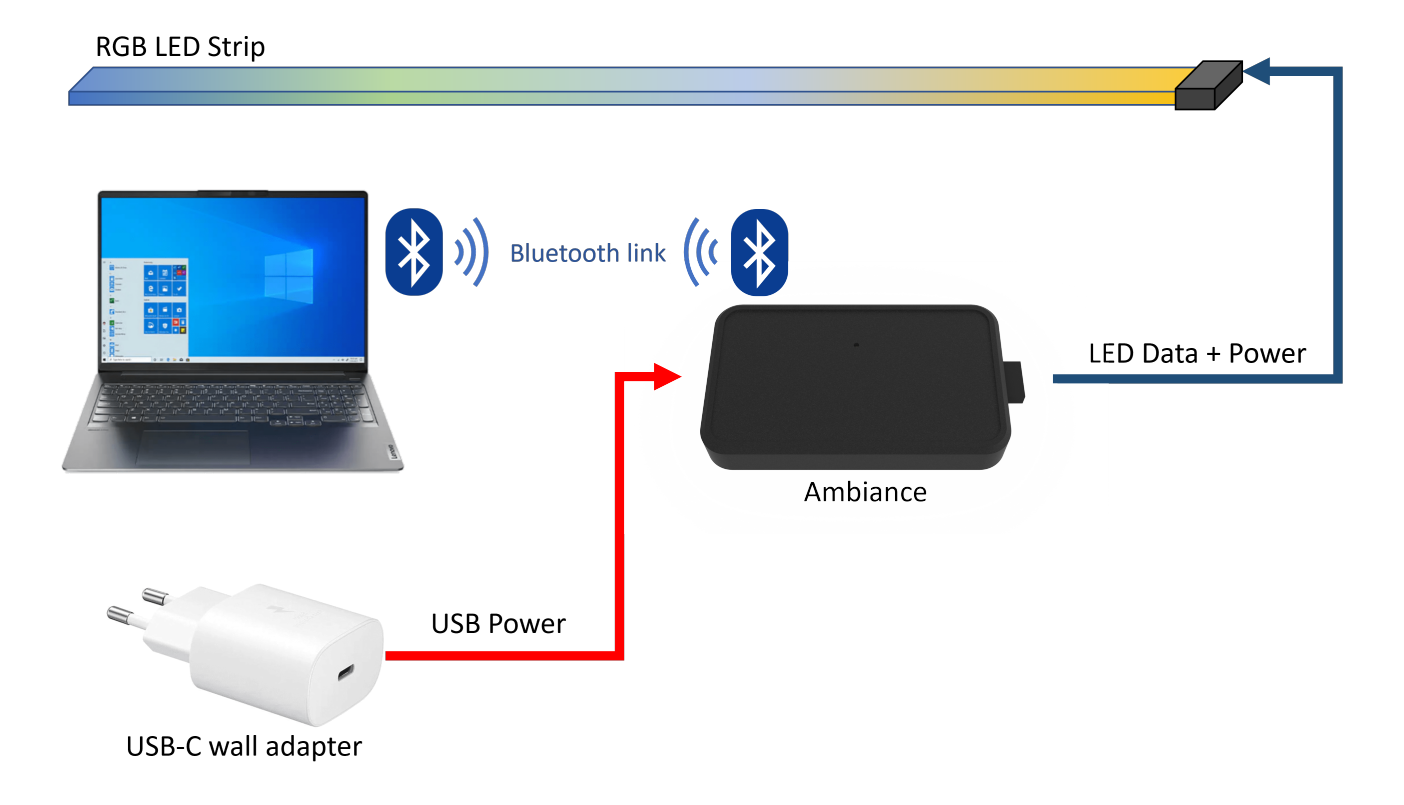

### 4 Setting up Ambiance

#### 4.1 Setting up Ambiance via Bluetooth (Windows) [5-10min]

In this mode, your computer can send the display data to Ambiance and the LED strip over Bluetooth. Although Ambiance still needs to be connected to some power source via USB-C it is not required to be physically tied to the computer Here below is the procedure to set this up accordingly:

**Step 1:** Plug in Ambiance to an USB power source (wall adapter, power bank,...).

**Step 2:** Open up Windows Settings by clicking on the gear icon (on windows 8, 10 & 11) Then look for "**Bluetooth and devices**" or "**Devices**" depending on which OS you are working with (**1** in the figure below). Now click on "**Add Bluetooth or other devices**" (Windows 10) or "**Add device**" (Windows 11) (**2** in the figure below).

| Rechercher un paramètre     Q       Système     Image: Constraint of the system of the system of th | <br>Ambiance<br>* Connecté texture 75t Couplé Connecter texture 75t Couplage                 | <br>Ajouter l'appareil  |
|----------------------------------------------------------------------------------------------------|----------------------------------------------------------------------------------------------|-------------------------|
| Applications                                                                                                    |                                                                                              |                         |
| Comptes Heure et langue                                                                                                    | Bluetooth<br>Détectable sous le nom « SLS-PAUL »                                             | Activé 🦲                |
| <ul> <li>Jeux</li> <li>Accessibilité</li> </ul>                                                                                                    | Appareils     Souris, clavier, stylet, audio, écrans et stations d'accueil, autres appareils | 2 Ajouter un appareil > |
| Confidentialité et sécurité                                                                                                    | Préférences et résolution des problèmes                                                      |                         |

**Step 3:** A new window will pop up showing options to add a new device. Click on **"Bluetooth"**. After that, wait for a little while then **Ambiance** should show up in the device list if thoroughly power supplied as per both pictures below:

| Ajouter un appareil X                                                                                                    | Ajouter un appareil X                                                                                                    |
|----------------------------------------------------------------------------------------------------|----------------------------------------------------------------------------------------------------|
| Ajouter un appareil                                                                                                    | Ajouter un appareil                                                                                                    |
| Choisissez le type d'appareil que vous voulez ajouter.                                                                    | Vérifiez que votre appareil est allumé et qu'il peut être détecté. Sélectionnez un<br>appareil ci-dessous pour vous connecter. |
| 8 Bluetooth<br>Souris, claviers, stylos, périphériques audio, contrôleurs, etc.                                           | Ambiance                                                                                                    |
| Écran ou station d'accueil sans fil<br>Moniteurs sans fil, téléviseurs ou PC qui utilisent Miracast ou des docks sans fil | G Ambiance BLE                                                                                                    |
| + Tout le reste<br>Manettes Xbox avec adaptateur sans fil Xbox, DLNA, et autres appareils                                 |                                                                                                    |
|                                                                                                    |                                                                                                    |
|                                                                                                    |                                                                                                    |
|                                                                                                    |                                                                                                    |
| Annuler                                                                                                    | Annuler                                                                                                    |

**Step 3 (bis):** In the case no Ambiance device shows up into the list. Make sure the **Bluetooth Devices Discovery** option is set to **Advanced**.

To do so, open up the **Windows settings** then click on **Bluetooth & Devices**, then click on **View more devices**.

| Rechercher un paramètre     Q <ul> <li>Accueil</li> <li>Système</li> <li>Bluetooth et appareils</li> </ul> | <br>Ambiance<br>Couplé                                    | <br>PLT BB PRO 2<br>Non connecté<br>Connecter | <br>MX Anywhere 25<br>• Connecté<br>90% 🐨 | Ajouter l'appareil                    |  |
|----------------------------------------------------------------------------------------------------|-----------------------------------------------------------|-----------------------------------------------|-------------------------------------------|---------------------------------------|--|
| Réseau et Internet                                                                                         |                                                           |                                               |                                           |                                       |  |
| Applications                                                                                               | م Bluetooth                                               |                                               |                                           | •••••4                                |  |
| Comptes                                                                                                    | Détectable sous le nom « SLS                              | -PAUL »                                       |                                           | Active                                |  |
| <ul> <li>Heure et langue</li> <li>Jeux</li> </ul>                                                          | Appareils<br>Souris, clavier, stylet, audio, é            | crans et stations d'accueil, autres appareils |                                           | Ajouter un appareil                   |  |
| <ul> <li>Accessibilité</li> <li>Confidentialité et sécurité</li> </ul>                                     | Imprimantes et scanners     Préférences et résolution des | problèmes                                     |                                           |                                       |  |
| Ø Windows Update                                                                                           | Mobile connecté<br>Accéder instantanément à vo            | tre appareil mobile à partir de votre PC      |                                           |                                       |  |
|                                                                                                    | ලි <sup>Caméras</sup>                                     |                                               |                                           | · · · · · · · · · · · · · · · · · · · |  |

Scroll down to the **Bluetooth Devices Discovery** parameter and set it to **Advanced**.

| Rechercher un paramètre Q                                                  | USB 2.0 Hub                                                                                                    |             |
|----------------------------------------------------------------------------|----------------------------------------------------------------------------------------------------|-------------|
| n Accueil                                                                  | Paramètres de périphérique                                                                                                    |             |
| <ul> <li>Bluetooth et appareils</li> <li>Réseau et Internet</li> </ul>     | Afficher les notifications pour se connecter à l'aide de Couplage rapide<br>Se connecter rapidement aux appareils Bluetooth pris en charge quand ils sont proches et en mode jumélage Active                                                                                                    |             |
| Personnalisation                                                           | Télécharger via des connexions limitées<br>Les logiciels d'appareil (pilotes, informations, et applications) pour les nouveaux appareils sont téléchargés lorsque vous utilisez des connexions Internet Désad<br>limitées. Des trais de données peuvent s'appliquer                                                                                                    | tivé 💽      |
| Comptes                                                                    | Par de Par de Pa | efaut<br>:é |
| 🔊 Heure et langue                                                          | les types d'appareils.                                                                                                    |             |
| <ul> <li>★ Accessibilité</li> <li>♥ Confidentialité et sécurité</li> </ul> | 우리카페만만동 associes<br>(이) Son                                                                                                    |             |
| Windows Update                                                             | 🖵 Écran                                                                                                    |             |

That's it, you can now return to Step 3 and pair your Bluetooth device.

**Step 4:** In the Windows search bar, type in **"Device manager"** then click on it. A new window will show up as per the picture below. Scroll down to **"Ports"** and two more Bluetooth COM ports are now visible. Take note of both COM port names. In this example both Bluetooth COM ports are named: **COM3** & **COM4**.

You can now move on to **chapter 5** or **6** depending on what software you want to use.

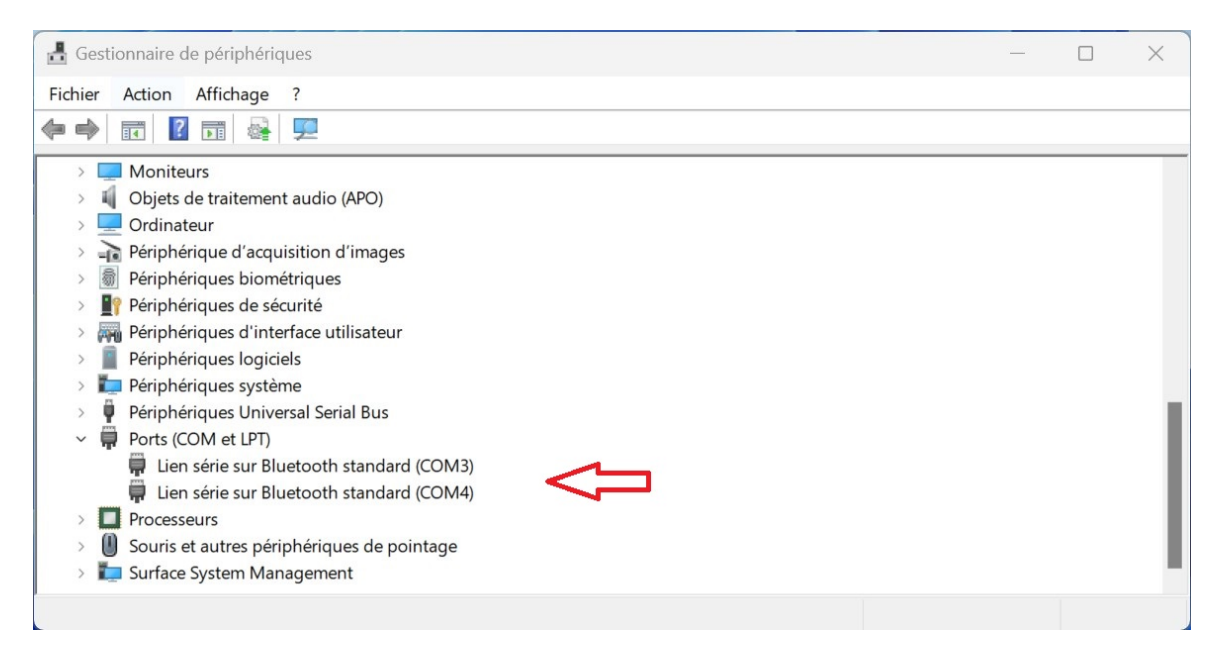

#### 4.2 Setting up Ambiance via USB (Windows) [5-10min]

If you want to use Ambiance while being connected to a computer via USB instead, simply plug-in the device to any PC, then open up the device manager.

To do so, in the windows search bar, type in **"Device manager"** then click on it. A new window will show up as per the picture below. Scroll down to **"Ports"** and two more Bluetooth COM ports are now visible. Take a note of the COM port name. In this case the USB peripheral COM port is named: **COM21**.

You can now move on to **chapter 5** or **6** depending on what software you want to use.

| 🖁 G   | estic | onnaire de périphériques                   |  | ×   |
|-------|-------|--------------------------------------------|--|-----|
| Fichi | er    | Action Affichage ?                         |  |     |
| -     |       |                                            |  |     |
| >     |       | Moniteurs                                  |  |     |
| >     | 4     | Objets de traitement audio (APO)           |  |     |
| >     | _     | Ordinateur                                 |  |     |
| >     | -10   | Périphérique d'acquisition d'images        |  |     |
| >     | 翁     | Périphériques biométriques                 |  |     |
| >     | 1     | Périphériques de sécurité                  |  |     |
| >     | -     | Périphériques d'interface utilisateur      |  |     |
| >     |       | Périphériques logiciels                    |  |     |
| >     |       | l Périphériques système                    |  |     |
| >     | ÿ     | Périphériques Universal Serial Bus         |  |     |
| ~     |       | Ports (COM et LPT)                         |  |     |
|       |       | 🛱 Périphérique série USB (COM21)           |  | - 1 |
| >     |       | Processeurs                                |  | - 1 |
| >     |       | Souris et autres périphériques de pointage |  | - 1 |
| >     | h     | Surface System Management                  |  |     |
|       |       |                                            |  |     |

### 5 Prismatik

### 5.1 Download/Install Prismatik (Psieg version)

Many thanks to Psieg and team on Github for continuously improving updated versions of Prismatik.

Here below you can find the different installation packages:

- Windows users: Prismatik for Windows x64
- Apple users: Prismatik for Apple
- Linux users: Prismatik for Linux

Then launch the package and follow the setup instructions to install Prismatik on your computer.

#### 5.2 Setting up Prismatik

**Step 1:** Once Prismatik is installed a new icon will be displayed in the taskbar. Right-click on it, then hit **"Settings"**.

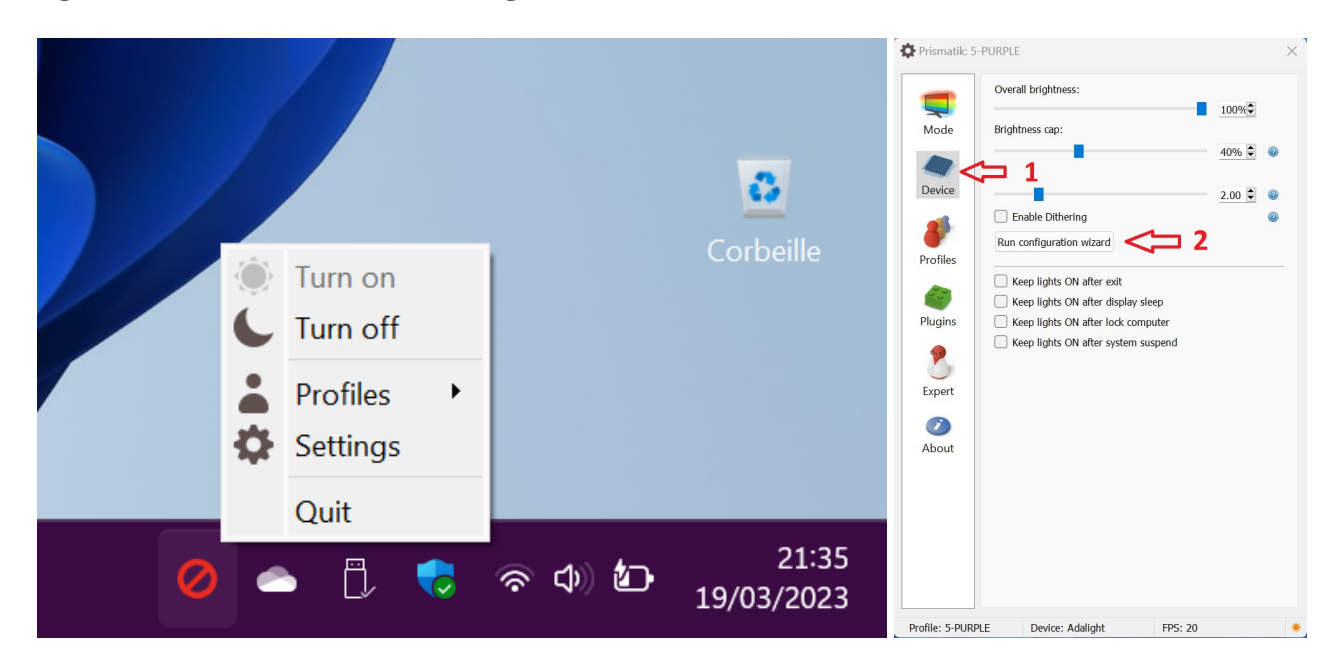

**Step 2:** A new window will open up. Click on **Device**, then "**Run configuration Wizard**. **Step 3:** A new pop up appears, make sure the checkboxes are as follow. Click Next.

|              |                                                                                                    |                       |                                                                                                    |      |    | ×    |
|--------------|----------------------------------------------------------------------------------------------------|-----------------------|----------------------------------------------------------------------------------------------------|------|----|------|
| ← Wizard     |                                                                                                    | ← Wizard              |                                                                                                    |      |    |      |
| Lightpacks d | liscovery                                                                                                    | Select connected devi | ce                                                                                                    |      |    |      |
|              | No Lightpacks connected<br>please connect Lightpack or setup another device<br>Continue setting up the Lightpacks<br>Setup another device |                       | <ul> <li>Adalight (Serial, 511 LEDs)</li> <li>Ardulight (Serial, 255 LEDs)</li> <li>Virtual LED device</li> <li>DRGB (UDP, 490 LEDs)</li> <li>DNRGB (UDP, 1500 LEDs)</li> <li>WARLS (UDP, 255 LEDs)</li> </ul> |      |    |      |
|              | Next Cancel                                                                                                    |                       |                                                                                                    | Next | Ca | ncel |

**Step 4:** In "**Serial port**", type in the corresponding serial port from chapter 4. If configuring the device via Bluetooth. Try one of the two COM ports. If no light is displayed by the end of the configuration wizard. Go through the Wizard again with the second COM port value. The "**Baud rate**" is set to 1000000 (1 million) ['1' and six '0'].

| 24                   |                                         | —    |     | ×   |
|----------------------|-----------------------------------------|------|-----|-----|
| ← Wizard             |                                         |      |     |     |
| Device configuration |                                         |      |     |     |
|                      | Serial port                             |      |     |     |
|                      | COM3                                    |      | 1   |     |
|                      | Baud rate                               |      |     |     |
|                      | 1000000 ~                               |      | 2   |     |
|                      | Make sure to match your<br>Color format |      | -   |     |
|                      | RGB ~                                   |      |     |     |
|                      |                                         |      |     |     |
|                      |                                         | Next | Can | cel |

**Step 5:** Pick the profile you want to edit. At this stage you can either edit an existing one or create a new one by clicking on the "+" icon.

| ← Wizard       |                    |      |        |
|----------------|--------------------|------|--------|
| Choose profile |                    |      |        |
|                |                    |      |        |
|                | Drofile to modify: |      |        |
|                | 5-PURPLE V         |      |        |
|                |                    |      |        |
|                |                    |      |        |
|                |                    | Next | Cancel |
|                |                    |      |        |

**Step 6:** Now comes the LED configuration around your screen.

Set the number of LEDs your strip contains (1). Then it apply (2).

Depending on the number of LEDs you set, new numbered boxes will show up. Each box represents the area that one LED of your strip will take the color from and the position of the LED on your strip.

You can either move the boxes manually around the display as you want or use the pattern options above.

Overall it is highly recommended to play around these options to know how to handle the software. Do not forget to hit **Apply** after every pattern change to update the boxes on-screen accordingly.

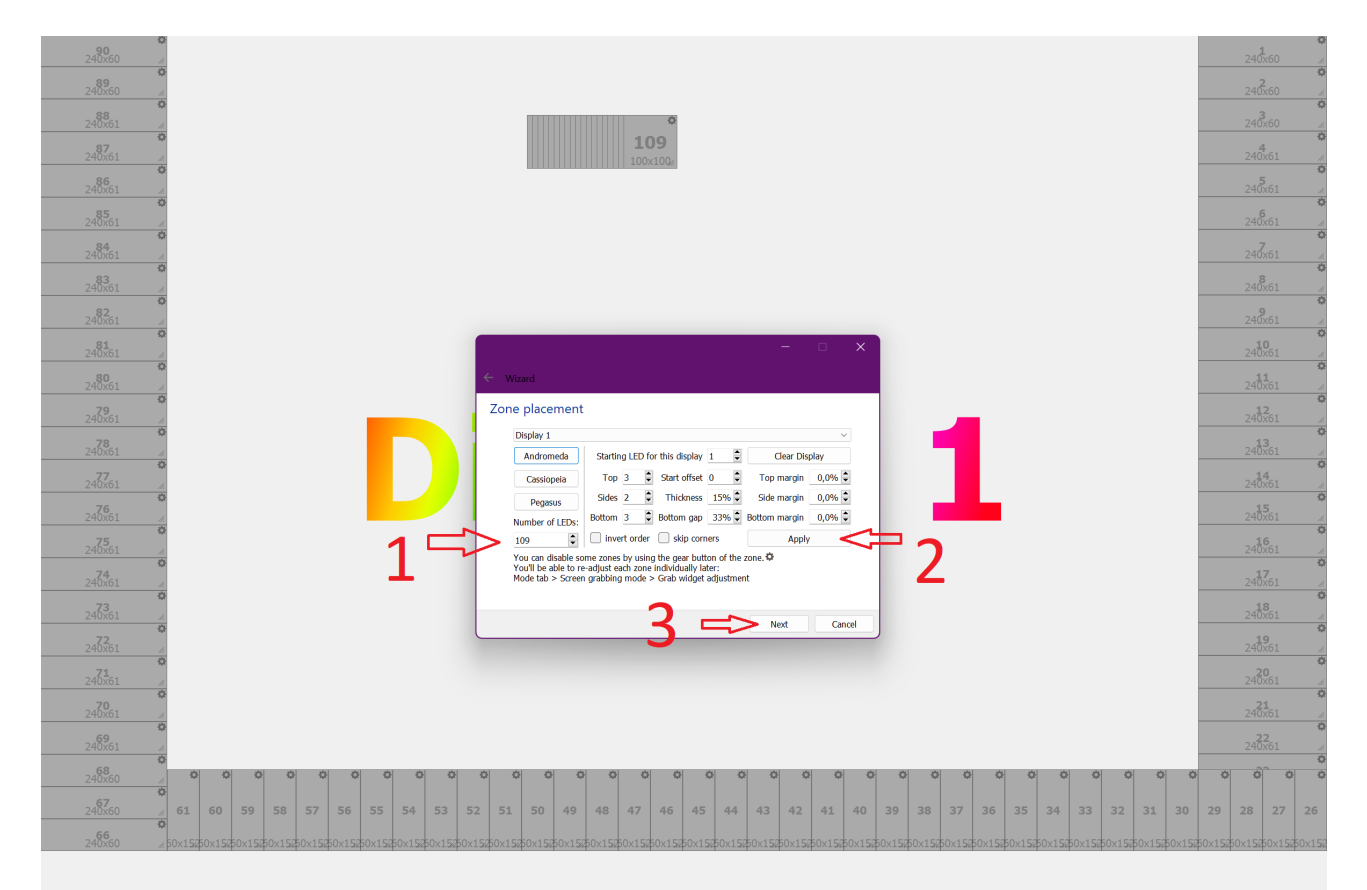

Once you are happy with the settings, click Next.

#### **Step 6:** Leave everything as default or set both fields with the values below: **Single LED current:** 40 mAmps **Power Supply current limit:** 5 Amps

|                                                                                                    | —                              |                                | ×          |
|----------------------------------------------------------------------------------------------------|--------------------------------|--------------------------------|------------|
| ← Wizard                                                                                                    |                                |                                |            |
| Device configuration                                                                                                    |                                |                                |            |
| If your LED power supply cannot provide enough current AND y<br>requirements (check datasheet if needed) you can limit the curre<br>overall brightness on current hungry scenes. | you know you<br>ent here. This | ur LED's curr<br>s will reduce | ent<br>the |
| Leave Power Supply current limit at "0" to disable limiting.                                                                                                    |                                |                                |            |
| Warning: Power Supply current limit value might not match e adjust as necessary.                                                                                                 | xactly your p                  | ower supply                    | SO         |
| Single LED current 40 🔷 mA                                                                                                    | mps                            |                                |            |
| Power Supply current limit 5,00 🗦 Am                                                                                                    | ips                            |                                |            |
|                                                                                                    |                                |                                |            |
|                                                                                                    | Next                           | Cance                          | el         |

**Step 7:** The last screen is about to set the white balance according to your needs. Unless you need to tweak this option, simply click "Next" to complete the configuration.

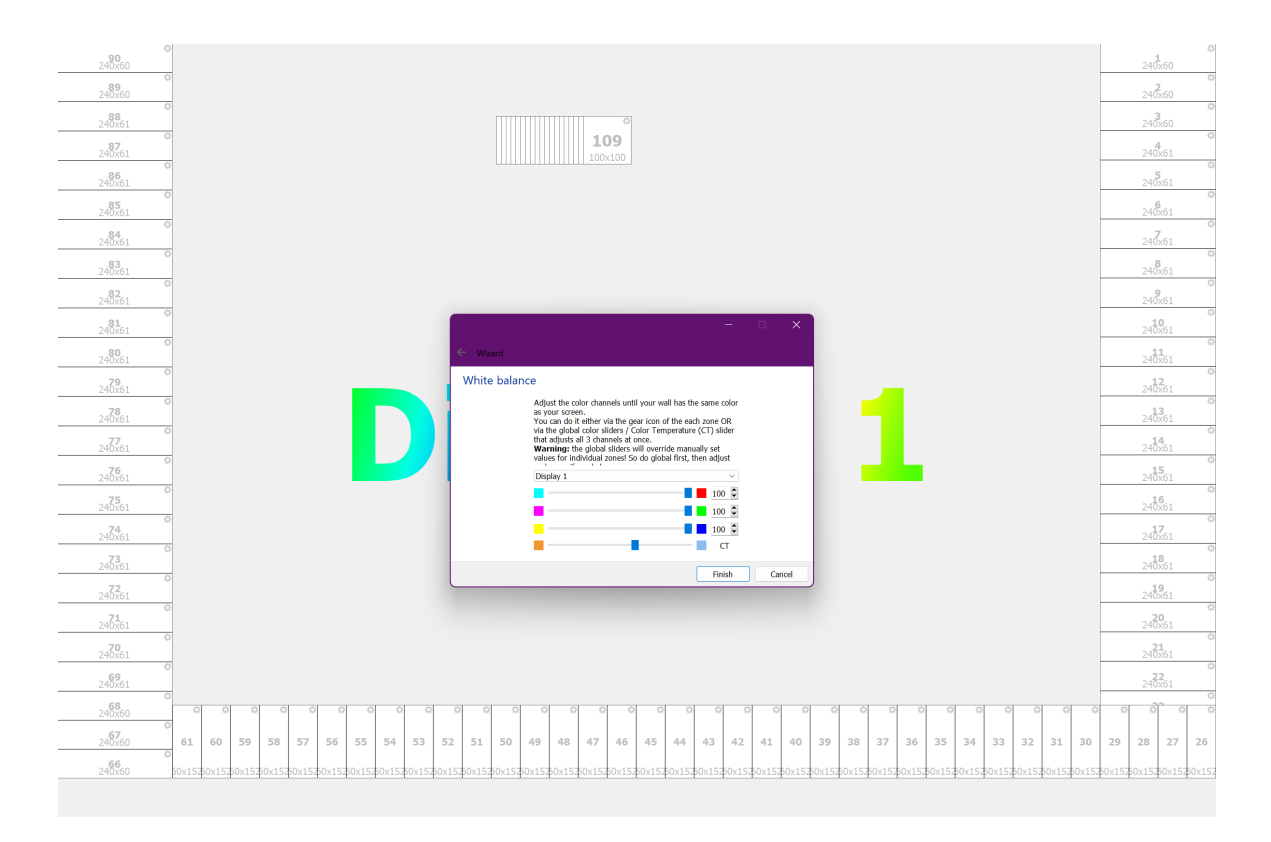

In the event nothing happens on the LED strip side, please thoroughly check the **Troubleshooting section** .

### 6 Hyperion

#### 6.1 Download/Install Hyperion

Many thanks to Hyperion and team on Github for continuously improving updated versions of Hyperion. Here below you can find the different installation packages:

- Windows users: Hyperion for Windows x64
- Apple users: Hyperion for Apple
- Linux users: Hyperion for Linux

Now launch the package and follow the setup instructions to install Hyperion on your computer. Then follow either 4.1 or 4.2 to setup Ambiance via Bluetooth or USB. Finally go back here to complete the Hyperion configuration.

#### 6.2 Enabling Hyperion Expert settings

Click on the **wrench** icon in the top right corner of the screen, then on **Settings level** to switch to **expert mode**.

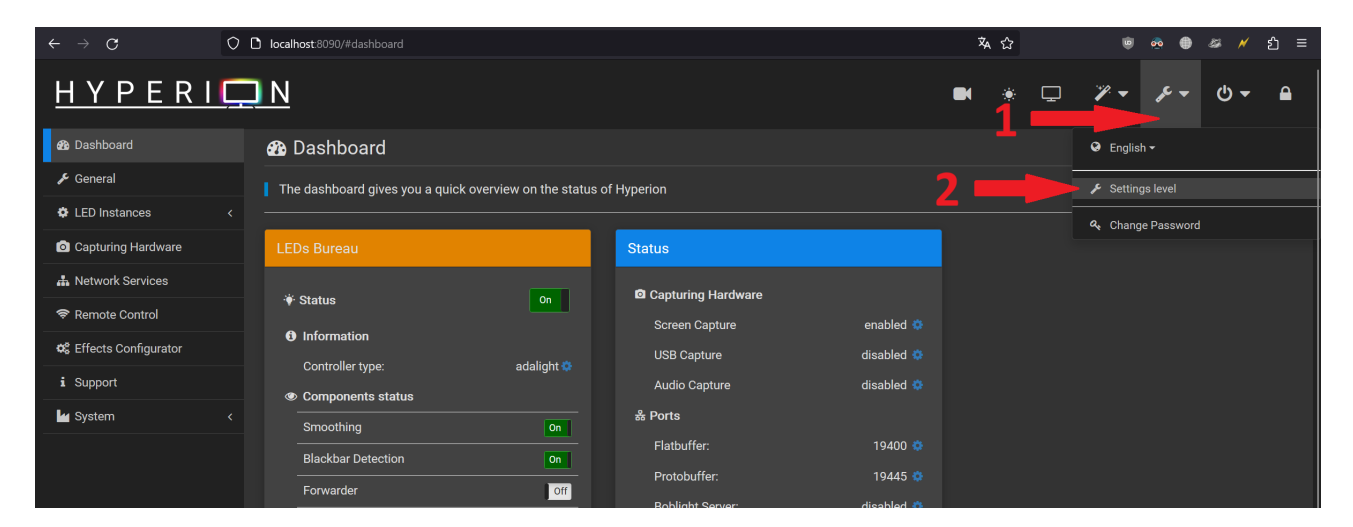

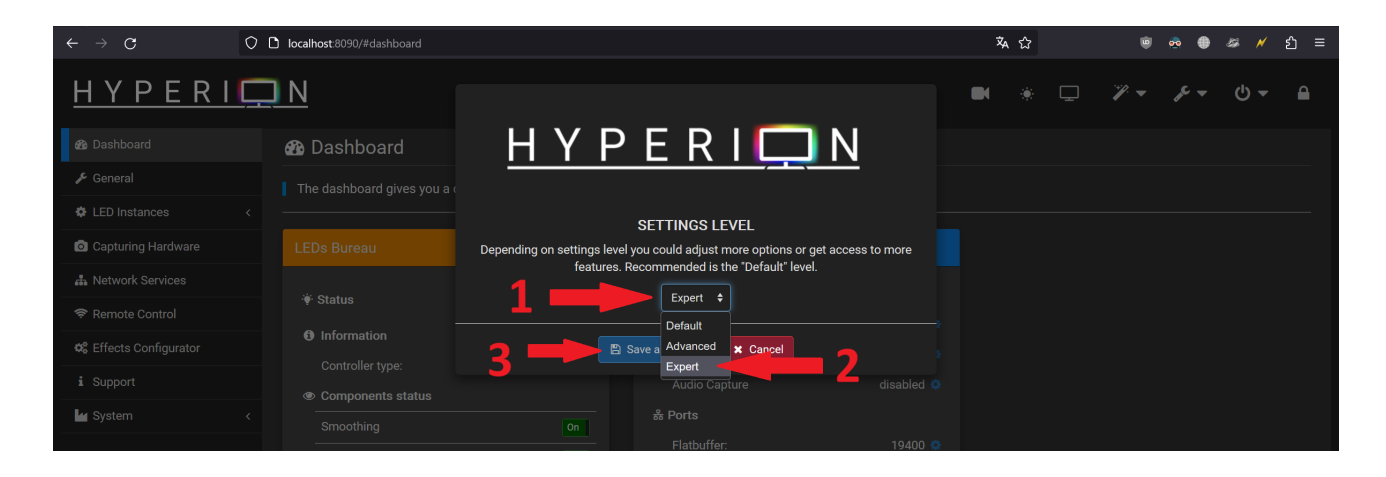

### 6.3 Configuring Ambiance & Hyperion

|                        | <u>N</u>                   |                                          |                   |                        |                 |            | . ⊊            | <b>%</b> -  | se ≠        | ር -         |       |
|------------------------|----------------------------|------------------------------------------|-------------------|------------------------|-----------------|------------|----------------|-------------|-------------|-------------|-------|
| 🍘 Dashboard            | 👻 LED Output               |                                          |                   |                        |                 |            |                |             |             |             |       |
| <b>ℱ</b> General       |                            |                                          |                   |                        |                 |            |                |             |             |             |       |
| 🌣 LED Instances        | LEDS, ureau                |                                          |                   |                        |                 |            |                |             |             |             |       |
| 🔅 LED Output           | LED Corroller LED Layou    |                                          |                   |                        |                 |            |                |             |             |             |       |
| Sources                | Hyperion supports a lot of | controllers to transmit data to your tar | get device. Selec | t a LED controller out | of the sorted I | ist and co | nfigure it. We | e have chos | en the best | default set | tings |
| : Effects              | for each device.           |                                          |                   |                        |                 |            |                |             |             |             |       |
| 🖾 Image Processing     |                            |                                          |                   |                        |                 |            |                |             |             |             |       |
| Capturing Hardware     | Controller type: adalight  |                                          |                   |                        |                 |            |                |             |             |             |       |
| 🛔 Network Services     |                            |                                          |                   |                        |                 |            |                |             |             |             |       |
| 🗢 Remote Control       | Specific Settings          |                                          |                   |                        |                 |            |                |             |             |             |       |
| 🌣 Effects Configurator | Output path                | COM8 (0x0 0x0) - Microsoft               | ÷                 |                        | 4               |            |                |             |             |             |       |
| i Support              | Streaming protocol         | Adalight - Standard                      | ÷                 |                        | 5               |            |                |             |             |             |       |
| System <               | Baudrate                   | 1000000                                  | ¢                 |                        | 6               |            |                |             |             |             |       |
|                        | Delay after connect        | 0                                        | ≎ ms              |                        |                 |            |                |             |             |             |       |
|                        | Latch time                 | 1                                        | 🗧 ms              |                        |                 |            |                |             |             |             |       |
|                        | Refresh time               | 1                                        | 🗘 ms              |                        |                 |            |                |             |             |             |       |
|                        |                            |                                          |                   |                        |                 |            |                |             |             |             |       |
|                        |                            |                                          |                   |                        | _               |            |                |             |             |             |       |
|                        | Hardware LED count         | 120                                      | <u></u>           |                        |                 |            |                |             |             |             |       |
|                        | RGB byte order             | RGB                                      | ÷                 |                        |                 |            |                |             |             |             |       |

Either both in Bluetooth or USB mode:

- 1: Click on LED Instances
- 2: Click on LED Output
- 3: Set **Controller type** to Adalight
- 4: Pick the COM port associated to the Ambiance device
- 5: Select Adalight Standard
- 6: Set the Baudrate to 1000000 (1 million)
- 7: Enter the number of LEDs being used in your setup

### 6.4 Configuring LEDs

| <u>H Y P E R I 📮</u>                                               | N                                                                                                    |             |             | • * -                                                                                   | "/ + ,    | ር - |  |
|--------------------------------------------------------------------|----------------------------------------------------------------------------------------------------|-------------|-------------|-----------------------------------------------------------------------------------------|-----------|-----|--|
| 🚯 Dashboard                                                        | 👻 LED Output                                                                                                    |             |             |                                                                                         |           |     |  |
| LED Instances                                                      | LED <b>∉</b> Bureau                                                                                                    |             |             |                                                                                         |           |     |  |
| 🔅 LED Output                                                       | LED Controller                                                                                                    | LED Layout  |             |                                                                                         |           |     |  |
| Sources Effects                                                    | You also need an LED layout, which reflects your LED positions. The classic layout is the usually used TV frame, but we also support LED matrix (LED walls) creation. The view on this layout is ALWAYS from the FRONT of your TV. |             |             |                                                                                         |           |     |  |
| Image Processing                                                   | 🖵 Classic Layout                                                                                                    | (LED Frame) |             | Q LED Layout Preview                                                                    |           | 2   |  |
| <ul> <li>Capturing Hardware</li> <li>A Network Services</li> </ul> | Тор                                                                                                    | 40          | 💭 LEDs      | Created from: Classic Layout (LED Frame)<br>Total LEDs: 120                             |           |     |  |
| 🗢 Remote Control                                                   | Bottom                                                                                                    | 0           | C LEDs      | Max. power consumption: 7.9 A                                                           |           |     |  |
| C Effects Configurator                                             | Left                                                                                                    | 40          | C LEDs      | This is your first LED (input position)<br>This visualizes the data direction (second/t | hird LED) |     |  |
| i Support                                                          | Right                                                                                                    | 40          | C LEDs      |                                                                                         |           |     |  |
| System <                                                           | Gap length                                                                                                    | 0           | C LEDs      |                                                                                         |           |     |  |
|                                                                    | gap position                                                                                                    | 0           |             |                                                                                         |           |     |  |
|                                                                    | Input position                                                                                                    | 80          | 0           |                                                                                         |           |     |  |
|                                                                    | Reverse direction                                                                                                    | ~           |             |                                                                                         |           |     |  |
|                                                                    | 📽 Advanced Se                                                                                                    | ettings     |             |                                                                                         |           |     |  |
|                                                                    |                                                                                                    |             | Save Layout |                                                                                         |           |     |  |

To configure your LED frame as needed:

- 1: Click on **LED Instances**
- 2: Click on LED Output
- 3: Click on the **LED layout** and enter the number of LEDs for each corresponding screen edge.

The complete **Hyperion** Project documentation can be found here: https://docs.hyperion-project.org/

### 7 Troubleshooting

#### 7.1 The LED strip does not turn ON

- Make sure the LED strip is correctly connected to the proper corresponding pins. Ambiance **GND**, **SIG & 5V** must be tied to the LED strip **GND**, **DIN & 5V** respectively.
- Bluetooth users: Go through the configuration wizard again using the **second Bluetooth COM port** that is displayed in the Device Manager. (see step 4)

#### 7.2 The LED strip suddenly stops working or hang

If the LED strip unexpectedly stops working while connected over Bluetooth, make sure your Bluetooth Adapter power saving options are deactivated in the device manager.

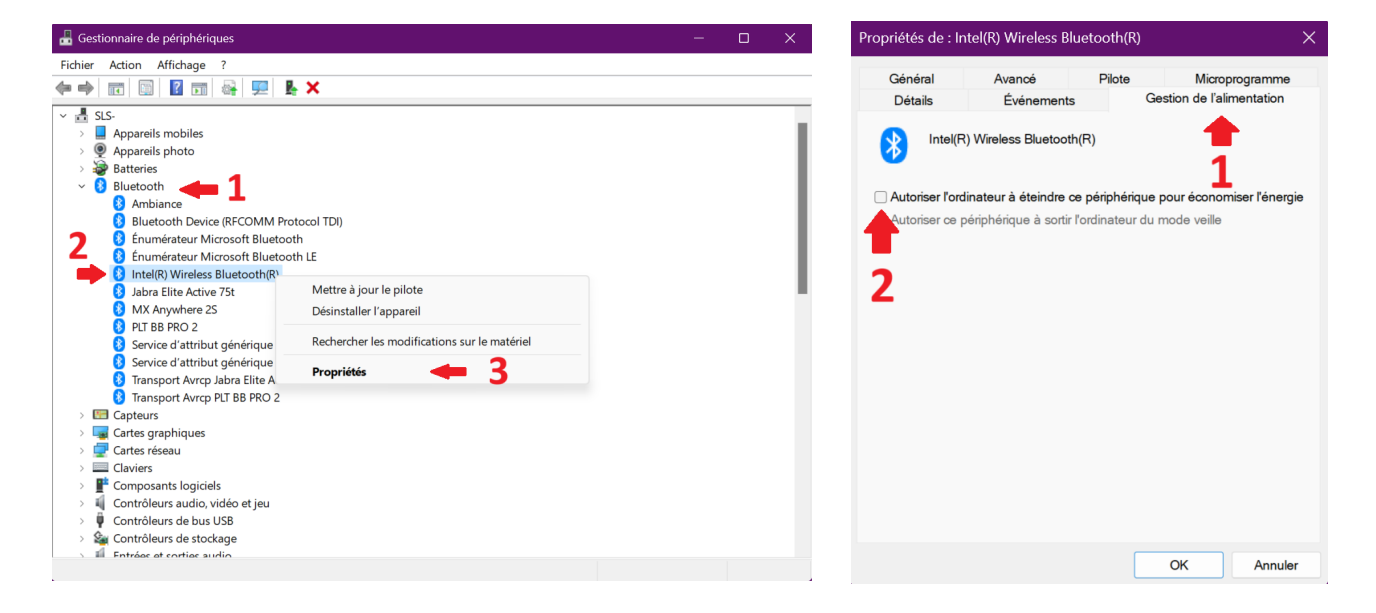

### 8 Revision history

| Date         | Description                         | Rev number |
|--------------|-------------------------------------|------------|
| January 2023 | First release                       | V1.0       |
| October 2023 | Hyperion setup added                | V1.1       |
| October 2023 | Troubleshooting section<br>updated  | V1.2       |
| October 2023 | Description text block<br>completed | V1.3       |

## 9 Appendix

#### IMPORTANT NOTICE – PLEASE READ CAREFULLY

Biodiance reserves the right to make changes, corrections, enhancements, modifications, and improvements to Biodiance products and/or to this document at any time without notice. Purchasers should obtain the latest relevant information on Biodiance products before placing orders. Biodiance products are sold pursuant to Biodiance's terms and conditions of sale in place at the time of order acknowledgement.

Purchasers are solely responsible for the choice, selection, and use of Biodiance products and Biodiance assumes no liability for application assistance or the design of Purchasers' products.

No license, express or implied, to any intellectual property right is granted by Biodiance herein.

Resale of Biodiance products with provisions different from the information set forth herein shall void any warranty granted by Biodiance for such product.

Information in this document supersedes and replaces information previously supplied in any prior versions of this document.

2023 Biodiance – All rights reserved

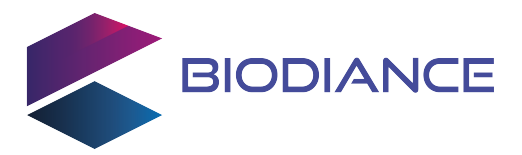